## 1.「健康めもり」歩数データ送信方法

## 1-1. 歩数データを MY KENPO へ送信します [メインページ]

- [メインページ]
- ① 全送信ボタンを押します。

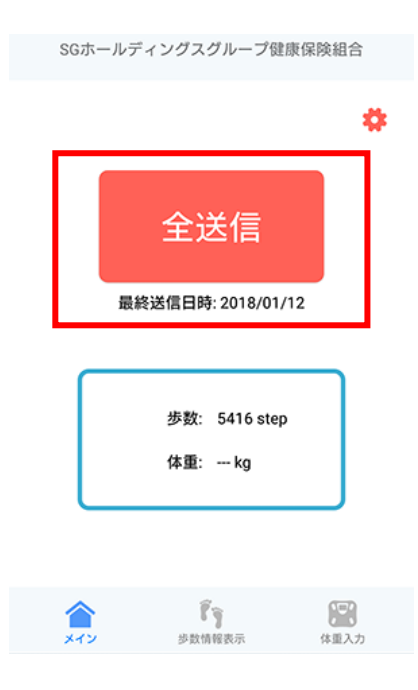

 「歩数の送信が完了しました」と表示されたら「OK」を押して ください。

※歩数は当日を含めず、前日までの未送信データすべてを 送信します。

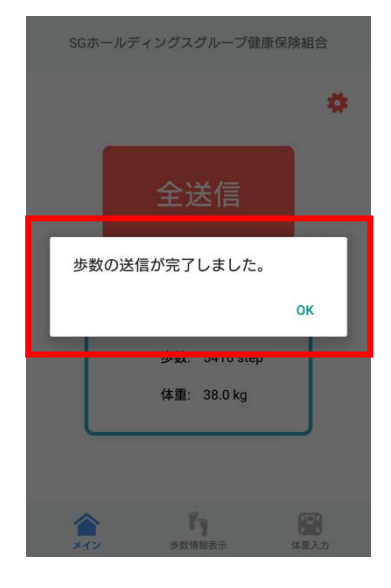

1-2. 歩数データを確認します [歩数情報表示ページ]

[歩数情報表示ページ]

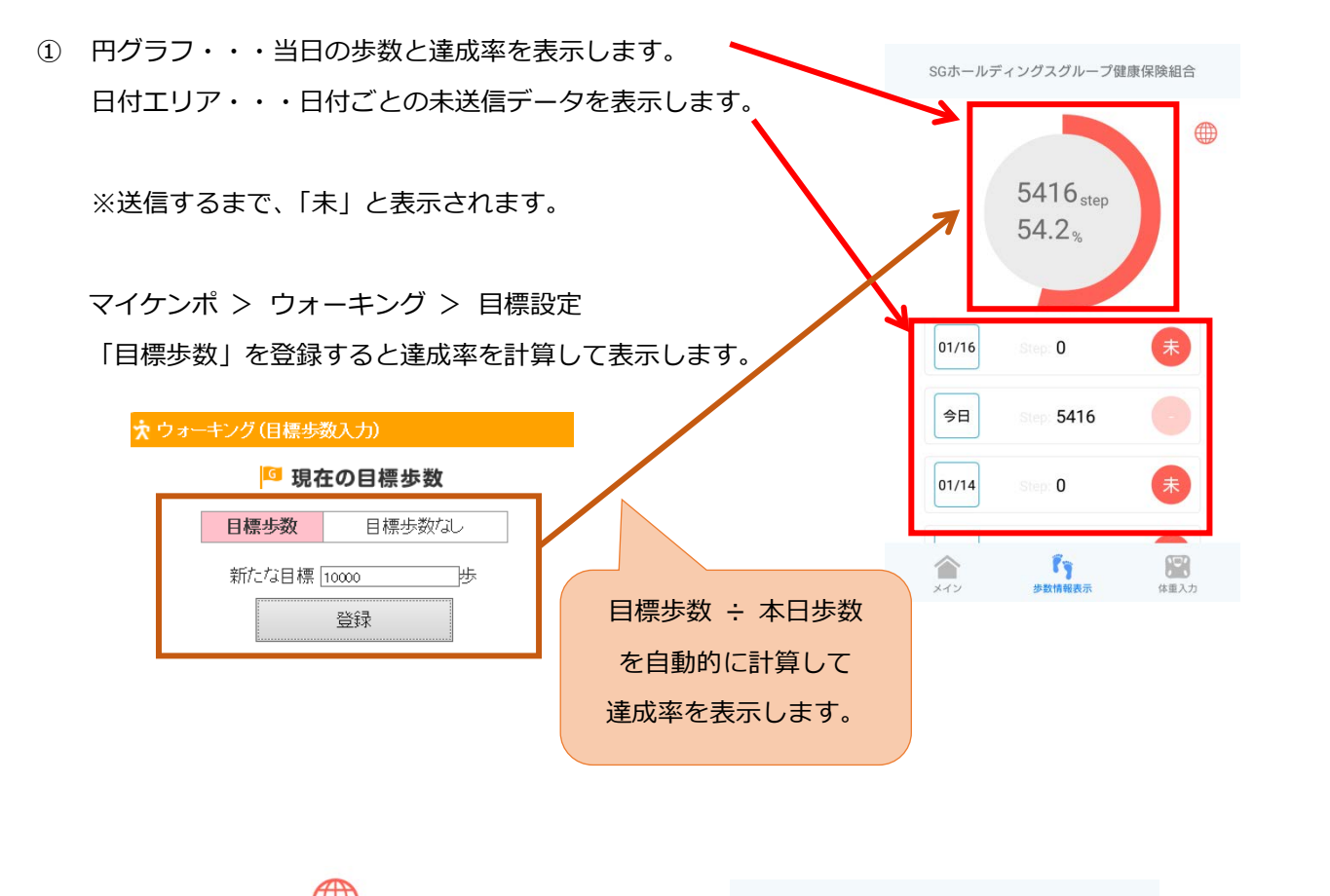

② 画面右上にある アイコンを押すと、
送信済み歩数データに応じたグラフを表示します。

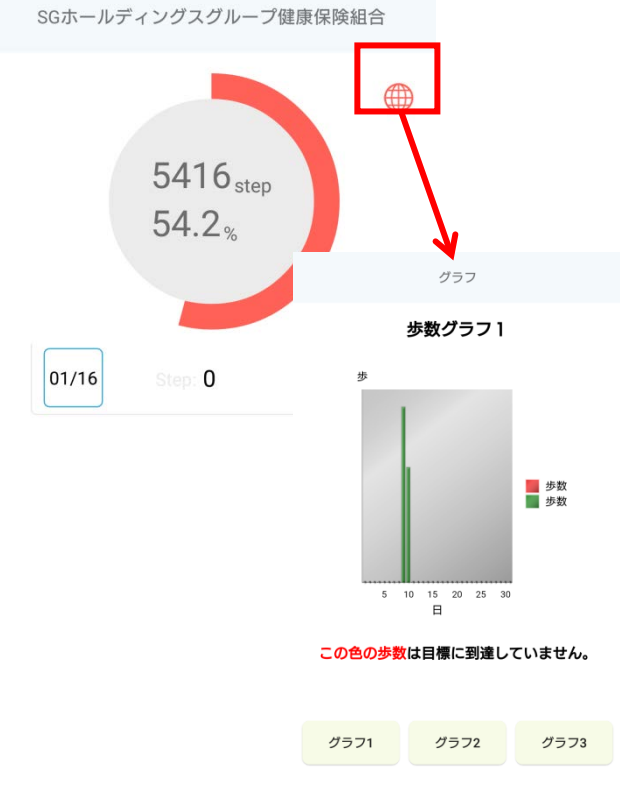